วิธีการเช็คชื่อเข้าชั้นเรียนสำหรับนักศึกษา ด้วย Application UTCC Plus

## สำหรับ IOS

 ไปที่ เมนูการศึกษา เลือก "การเช็คชื่อเข้าชั้นเรียน"

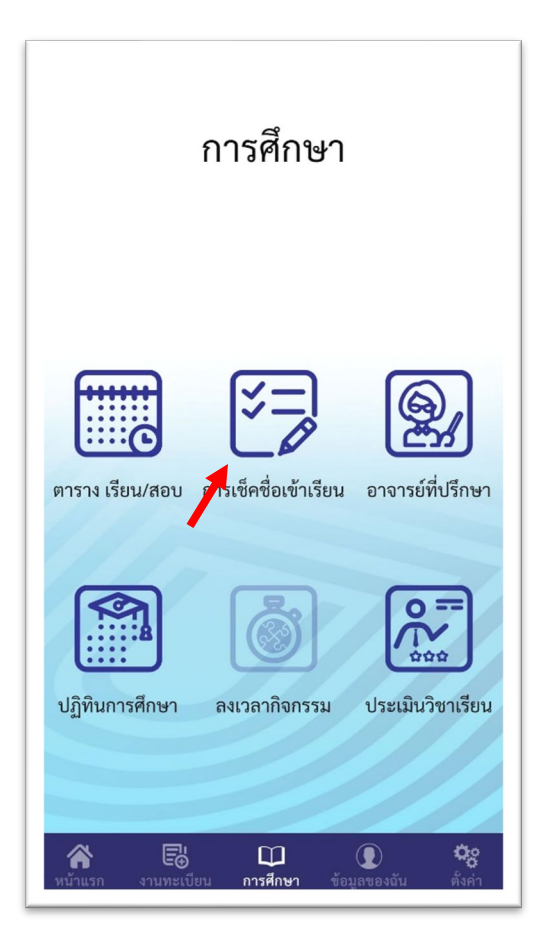

- 2. เซ็คชื่อเข้าชั้นเรียน
  - สแกน QR CODE
  - กรอก PIN

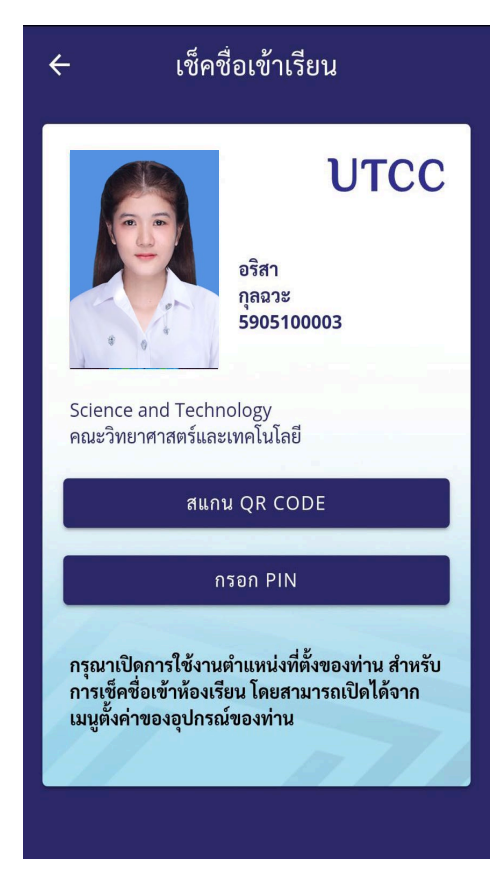

- 3. หากระบบแจ้งว่า ไม่สามารถระบุตำแหน่งของท่าน
  - ให้เข้าไปที่ Setting > Privacy > Location
    Services > เลือกเปิด Location Services

|            | Settings            |       | 🗸 Set           | tings Privacy      |      |
|------------|---------------------|-------|-----------------|--------------------|------|
|            | Wallpaper           | >     |                 | Leasting Comises   | On A |
| <b>N</b>   | Sounds              | >     |                 |                    | On > |
|            | Siri                | >     |                 | Calendars          | >    |
|            | Touch ID & Passcode | >     |                 | Reminders          | >    |
|            | Battery             | ery > | *               | Photos             | >    |
|            | Privacy             |       | *               | Bluetooth Sharing  | >    |
|            | iCloud              | >     | <b>P</b>        | Microphone         | >    |
| $\bigcirc$ | iTunes & App Store  | >     | ·· <b>ļ</b> iļi | Speech Recognition | >    |
|            |                     |       | Ó               | Camera             | >    |
|            | Contacts            | >     |                 | Health             | >    |
|            | Calendar            | >     |                 | HomeKit            | >    |
|            |                     |       |                 |                    |      |

เลื่อนลงมาด้านล่าง หา App UTCC Plus แล้วเลือกที่
 " While Using the App "

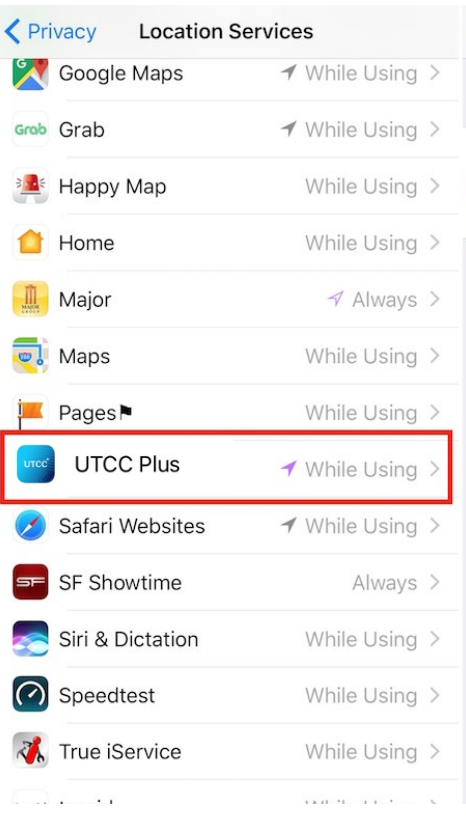

## Location Services Pokémon GO ALLOW LOCATION ACCESS Never While Using the App Access to your location is available only when this app or one of its features is visible on screen. App explanation: "In order to play the game."

## สำหรับ Android

ไปที่ เมนูการศึกษา เลือก
 "การเช็คชื่อเข้าชั้นเรียน"

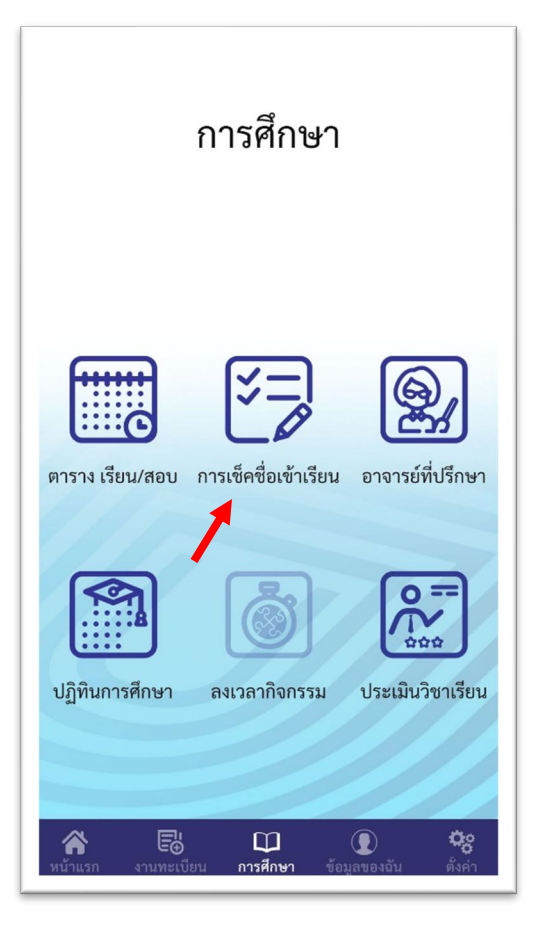

- 2. เช็คชื่อเข้าชั้นเรียน
  - สแกน QR CODE
  - กรอก PIN

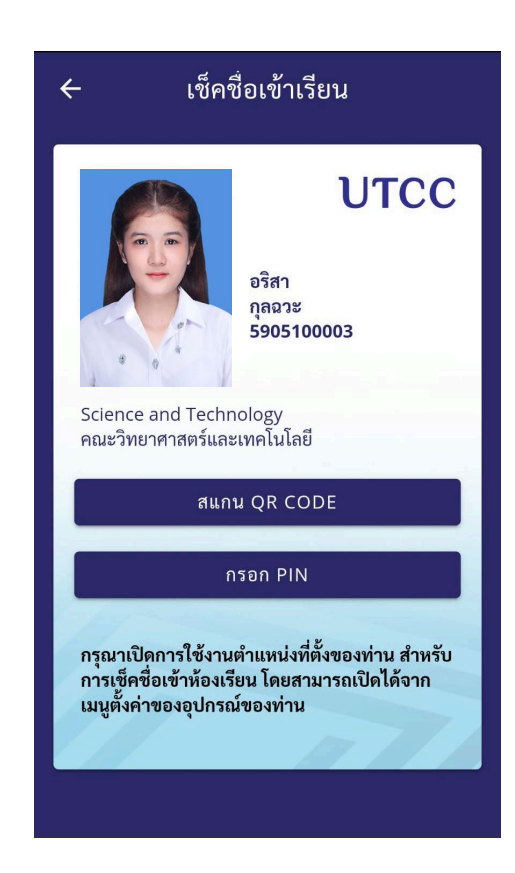

## 3. หากระบบแจ้งว่า ไม่สามารถระบุตำแหน่งของท่าน

ให้เข้าไปที่ การตั้งค่า > ต่ำแหน่ง > ต่ำแหน่งที่ตั้ง
 > เลือกเปิด ต่ำแหน่งที่ตั้ง

|             | การตั้งค่า                                           |   | ← ตำแหน่ง                            |   |
|-------------|------------------------------------------------------|---|--------------------------------------|---|
| Å           | การปรับเปลี่ยนในแบบของคุณ                            | > | ตำแหน่งที่ตั้ง                       |   |
|             | หน้าจอหลัก หน้าจอล็อก และการ<br>แสดงผลหน้าจอตลอดเวลา | > | การควบคุมการระบุตำแหน่ง              |   |
|             | จอแสดงผลและความสว่าง                                 | > | การสแกนหา Wi-Fi และบลูทูธ            | > |
| $\square))$ | เสียงและการสั่น                                      | > | การขอข้อมูลตำแหน่งล่าสด              |   |
|             | การแจ้งเตือนและแถบสถานะ                              | > | 7-Eleven<br>การใช้งานขณะแบตเตอรี่ต่ำ | > |
| ⊕           | รหัสผ่านและไบโอเมตริก                                | > | Bolt<br>การใช้พลังงานปริมาณสูง       | > |
| 6           | ความเป็นส่วนตัว                                      | > | Facebook<br>การใช้งานขณะแบตเตอรี่ต่ำ | > |
| 4           | ความปลอดภัย                                          | > | ເດວະ Grab<br>การใช้พลังงานปริมาณสง   | > |
| $\odot$     | ตำแหน่ง                                              | > | Instagram                            | > |
| 6           | นธิดวรจัววธิยพ                                       | × | 💛 การใช้งานขณะแบตเตอรี่ต่ำ           | 5 |